## Instructions pour vérifier si le logiciel Superfish est installé et comment le désinstaller :

Etape 1 : Sous Windows 8.1, ouvrir Rechercher

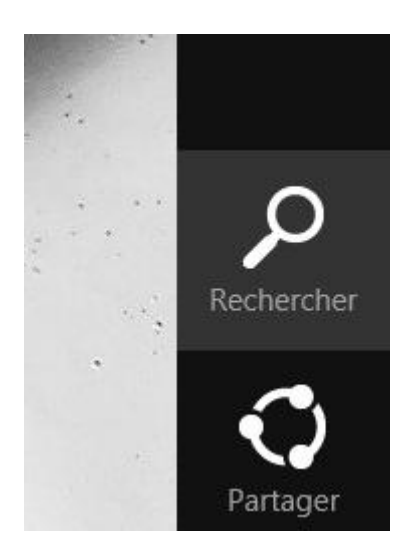

Etape 2 : Rechercher « Panneau de configuration » et sélectionner « Panneau de configuration »

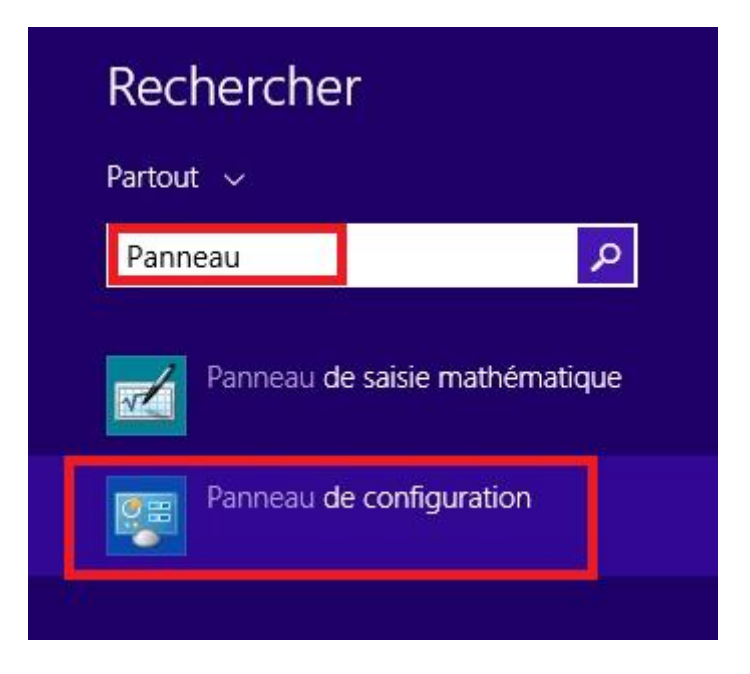

Etape 3 : Sélectionner « Désinstaller un programme »

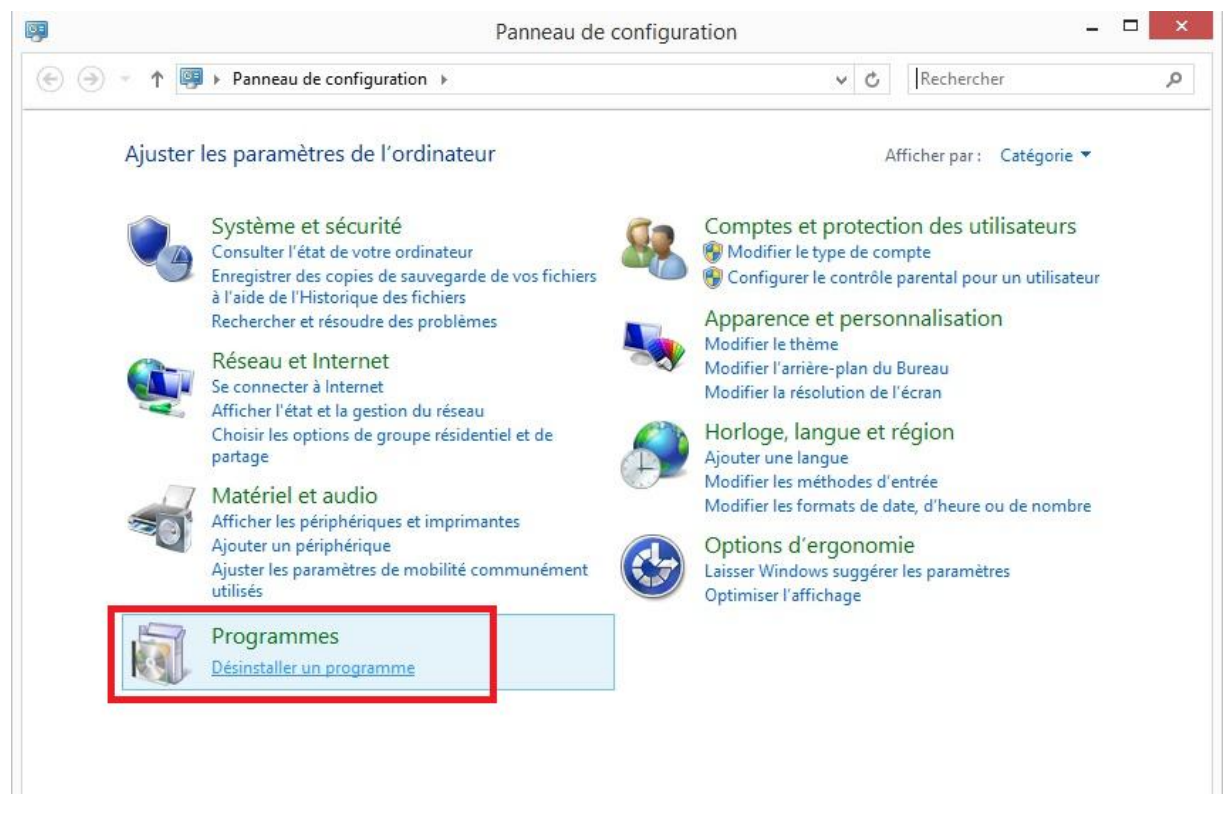

Etape 4 : Dans la liste sélectionner « Superfish Inc. VisualDiscovery »

Si vous ne trouvez pas « **Superfish Inc. VisualDiscovery** » dans la liste, cela signifie que cette application n'est pas installée. **Néanmoins**, vous devez tout de même suivre la procédure « Comment désinstaller le certificat SuperFish ».

**Etape 5 :** Sélectionner « **Désinstaller** ». La désinstallation prendra quelques minutes. Une fois la désinstallation terminée, l'application sera automatiquement supprimée de la liste des programmes installés.

|   |                                                      | Programmes et fonctionnalités                          | 5                                       |                   | ×       |
|---|------------------------------------------------------|--------------------------------------------------------|-----------------------------------------|-------------------|---------|
| € | ) 🌛 🔻 🕇 🛐 « Programi                                 | mes                                                    | V 🖒 Rechercher d                        | lans : Programm.  | ., ,o   |
|   | Page d'accueil du panneau de<br>configuration        | Désinstaller ou modifier un programme                  |                                         |                   |         |
|   | Afficher les mises à jour<br>installées              | Pour désinstaller un programme, sélectionnez-le dans   | la liste et cliquez sur Désinstaller, N | 1odifier ou Répar | er.     |
| 9 | Activer ou désactiver des<br>fonctionnalités Windows | Organiser 🖣 Désinstaller                               |                                         |                   | 0       |
|   |                                                      | Nom                                                    | Éditeur                                 | Installé le       | Taill ' |
|   |                                                      | Microsoft Visual C++ 2012 Redistributable (x86) - 11.0 | Microsoft Corporation                   | 04/11/2014        |         |
|   |                                                      | 🚺 Nitro Pro 9                                          | Nitro                                   | 04/11/2014        |         |
|   |                                                      | 💐 Package de pilotes Windows - Lenovo (ACPIVPC) Sys    | Lenovo                                  | 04/11/2014        |         |
|   |                                                      | 💐 Package de pilotes Windows - Lenovo (WUDFRd) Len     | Lenovo                                  | 04/11/2014        |         |
|   |                                                      | 😹 Pilote pour graphiques Intel®                        | Intel Corporation                       | 04/11/2014        |         |
|   |                                                      | 🔯 Power2Go                                             | CyberLink Corp.                         | 04/11/2014        |         |
|   |                                                      | 8 REALTEK Bluetooth Driver                             | REALTEK Semiconductor Corp.             | 04/11/2014        |         |
|   |                                                      | 😹 Realtek Card Reader                                  | Realtek Semiconductor Corp.             | 04/11/2014        |         |
|   |                                                      | 🚜 Realtek Ethernet Controller Driver                   | Realtek                                 | 04/11/2014        |         |
|   |                                                      | 🚜 REALTEK Wireless LAN Driver                          | REALTEK Semiconductor Corp.             | 04/11/2014        |         |
|   |                                                      | 🛆 Start Menu                                           | Pokki                                   | 20/02/2015        |         |
|   |                                                      | 😸 Superfish Inc. VisualDiscovery                       | Superfish                               | 04/11/2014        |         |
|   |                                                      | Synaptics Folinding Device Driver                      | Synoptics incorporated                  | 04/11/2014        |         |
|   |                                                      | 🔁 Technologie de stockage Intel® Rapid                 | Intel Corporation                       | 04/11/2014        |         |
|   |                                                      | I I an Manuala                                         | Lenovo                                  | 04/11/2014        |         |
|   |                                                      | - User Manuals                                         |                                         |                   |         |

**Etape 6 :** Après avoir confirmé la suppression de l'application, veuillez suivre les étapes « Comment désinstaller le certificat SuperFish ».

## Instructions pour vérifier si le Certificat Superfish est installé et comment le désinstaller :

Après avoir désinstallé le logiciel SuperFish, le certificat reste présent. Il est très important de supprimer le certificat même si l'application a été désinstallée.

Etape 1 : Sous Windows 8.1, ouvrir Rechercher

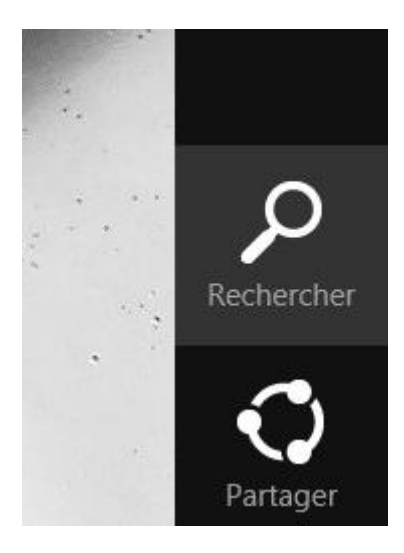

Etape 2 : Rechercher « Certificats » et sélectionner « Gérer les certificats d'ordinateur »

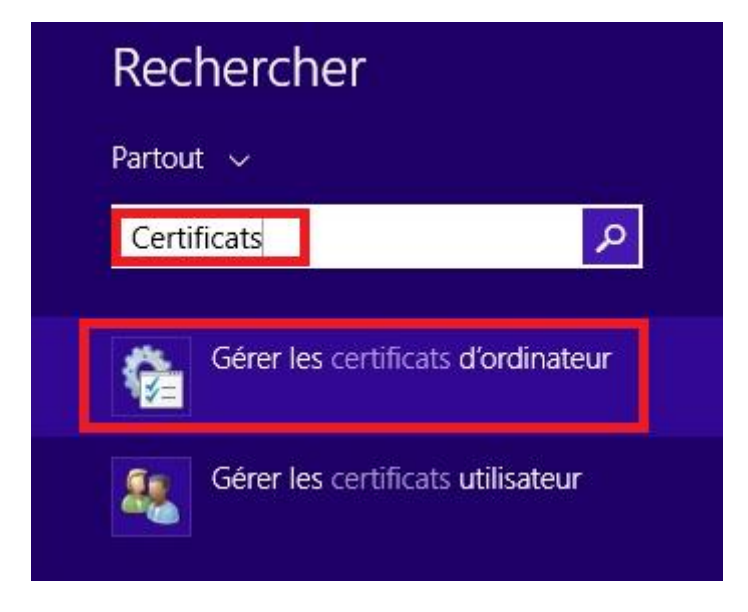

Etape 3 : Lorsque la fenêtre Windows « Voulez-vous autoriser le programme suivant à apporter des modifications à cet appareil ? », choisir « Oui »

**Etape 4 :** La fenêtre de gestion des certificats s'affiche. Dans la colonne de gauche, sélectionner « **Autorités de certification racines de confiance** » suivi du sous-dossier « **Certificats** ». Dans la colonne de droite, chercher la ligne « **Superfish, Inc.** ».

Si vous ne trouvez pas la ligne « Superfish, Inc. », le certificat n'est pas installé.

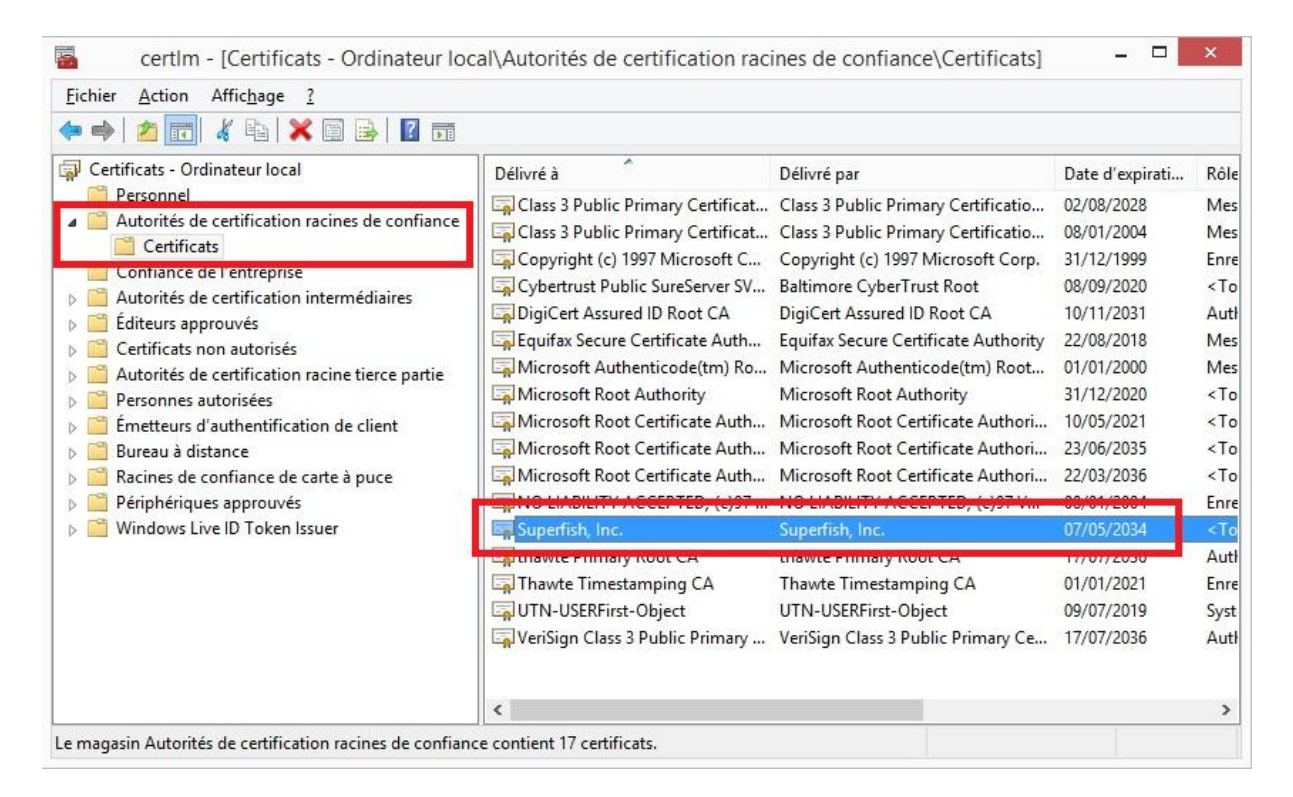

**Etape 5 :** Faire un clic droit sur la ligne « **Superfish, Inc.** », et sélectionner « **Supprimer** ». Sur les systèmes tactiles, vous devrez sélectionner le « **X** » rouge dans la barre de menu.

| Certificats - Ordinateur local       Delivré à       Delivré par       Date d'expirati         Personnel       Cattorités de certification racines de confiance       Class 3 Public Primary Certificat       Class 3 Public Primary Certificatio       02/08/2028         Confiance de l'entreprise       Confiance de l'entreprise       Copyright (c) 1997 Microsoft Corp.       08/01/2004         Autorités de certification intermédiaires       DigiCert Assured ID Root CA       09/09/2020       09/09/2020         DigiCert Assured ID Root CA       DigiCert Assured ID Root CA       00/01/2004       09/09/2020         DigiCert Assured ID Root CA       DigiCert Assured ID Root CA       00/01/2004         Personnes autorisées       Microsoft Root Authenticode(tm) Root       01/01/2000         Microsoft Root Certificate Authonity       31/12/2020         Microsoft Root Certificate Authority       22/08/2018         Microsoft Root Certificate Authority       32/06/2035         Periphériques approuvés       Microsoft Root Certificate Authority       32/06/2035         Microsoft Root Certificate Authority       Microsoft Root Certificate Authority       22/03/2035         Microsoft Root Certificate Authority       Microsoft Root Certificate Authority       22/03/2035         Microsoft Root Certificate Authority       Microsoft Root Certificate Authority       22/03/2035 <th></th> <th></th> <th></th> <th></th> <th></th> <th></th> <th></th> |                                                                                                    |                                                                                                    |                                                              |                                                                                                    |                                                                                                    |                                                                                                    |                                                                                       |
|----------------------------------------------------------------------------------------------------|----------------------------------------------------------------------------------------------------|----------------------------------------------------------------------------------------------------|--------------------------------------------------------------|----------------------------------------------------------------------------------------------------|----------------------------------------------------------------------------------------------------|----------------------------------------------------------------------------------------------------|---------------------------------------------------------------------------------------|
| Racines de confiance de carte à puce       Image: Superfish loc       Superfish loc       08/01/2004         Image: Superfish loc       Superfish loc       07/05/2034         Image: Superfish loc       Superfish loc       07/05/2034         Image: Superfish loc       Superfish loc       07/05/2034         Image: Superfish loc       Superfish loc       07/05/2034         Image: Superfish loc       Superfish loc       07/05/2034         Image: Superfish loc       Superfish loc       07/05/2034         Image: Superfish loc       Superfish loc       01/01/2021         Image: Superfish loc       Superfish loc       01/01/2021         Image: Superfish loc       Superfish loc       09/07/2019         Image: Superfish loc       Couper       09/07/2019         Image: Superfish loc       Superfish loc       09/07/2036         Image: Superfish loc       Superfish loc       09/07/2019         Image: Superfish loc       Superfish loc       09/07/2036         Image: Superfish loc       Superfish loc       09/07/2036         Image: Superfish loc       Superfish loc       09/07/2036         Image: Superfish loc       Superfish loc       09/07/2036         Image: Superfish loc       Superfish loc       09/07/2036                                                                                                    | <ul> <li>Certificats - Ordinateur local</li> <li>Personnel</li> <li>Autorités de certification racines de confiance</li> <li>Certificats</li> <li>Confiance de l'entreprise</li> <li>Autorités de certification intermédiaires</li> <li>Éditeurs approuvés</li> <li>Certificats non autorisés</li> <li>Certificats non autorisés</li> <li>Autorités de certification racine tierce partie</li> <li>Personnes autorisées</li> <li>Émetteurs d'authentification de client</li> <li>Bureau à distance</li> </ul> | Délivré à       Délivré par         Class 3 Public Primary Certificat       Class 3 Public Primary Certificat         Class 3 Public Primary Certificat       Class 3 Public Primary Certificat         Copyright (c) 1997 Microsoft C       Copyright (c)         DigiCert Assured ID Root CA       DigiCert Assured ID Root CA         Microsoft Authenticode(tm) Ro       Microsoft Root Certificate Auth         Microsoft Root Certificate Auth       Microsoft Root Certificate Auth         Microsoft Root Certificate Auth       Microsoft Root Certificate Auth         Microsoft Root Certificate Auth       Microsoft Root Certificate Auth         Microsoft Root Certificate Auth       Microsoft Root Certificate Auth         Microsoft Root Certificate Auth       Microsoft Root Certificate Auth         Microsoft Root Certificate Auth       Microsoft Root Certificate Auth         NO LIABILITY ACCEPTED, (c)97       NO LIABILITY |                                                              | Délivré par<br>Class 3 Public Primary Certificatio<br>Class 3 Public Primary Certificatio<br>Copyright (c) 1997 Microsoft Corp.<br>Baltimore CyberTrust Root<br>DigiCert Assured ID Root CA<br>Equifax Secure Certificate Authority<br>Microsoft Authenticode(tm) Root<br>Microsoft Root Certificate Authori<br>Microsoft Root Certificate Authori |                                                                                                    | Date d'expirati<br>02/08/2028<br>08/01/2004<br>31/12/1999<br>08/09/2020<br>10/11/2031<br>22/08/2018<br>01/01/2000<br>31/12/2020<br>10/05/2021<br>23/06/2035 | Rôld<br>Mes<br>Enro<br><to<br>Aut<br/>Me<br/><to<br><to< th=""></to<></to<br></to<br> |
| Windows Live ID Token Issuer     Superfieb_Inc     Superfieb_Inc     07/05/2034       Windows Live ID Token Issuer     Toutes Issuer     Primary Root CA     17/07/2036       Toutes Iss tâches     Filmestamping CA     01/01/2021       VeriSig     Couper     In Class 3 Public Primary Ce     17/07/2036       Supprimer     Supprimer     Primary Root CA     17/07/2036                                                                                                    | > 2 Racines de confiance de carte à puce > 2 Périphériques approuvés                                                                                                    |                                                                                                    |                                                              | osoft Root Certificate Authori<br>IABILITY ACCEPTED, (c)97 V                                                                                                    | 22/03/2036<br>08/01/2004                                                                                              | <to<br>Enr</to<br>                                                                                                    |                                                                                       |
| Propriétés                                                                                                    | > 🚞 Windows Live ID Token Issuer                                                                                                    | Superfice<br>thawte<br>Thawte<br>UTN-U<br>VeriSig                                                                                                    | Ouvrir<br>Toutes les tâches<br>Couper<br>Copier<br>Supprimer | Suna<br>•                                                                                                    | r <mark>fish, Inc.</mark><br>Primary Root CA<br>e Timestamping CA<br>JSERFirst-Object<br>In Class 3 Public Primary Ce | 07/05/2034<br>17/07/2036<br>01/01/2021<br>09/07/2019<br>17/07/2036                                                                                          | <to<br>Aut<br/>Enre<br/>Syst<br/>Aut</to<br>                                          |
| upprime la selection en cours.                                                                                                    | pprime la sélection en cours.                                                                                                    |                                                                                                    | Propriétés                                                   |                                                                                                    |                                                                                                    |                                                                                                    |                                                                                       |

**Etape 6 :** Lorsque la fenêtre Windows demandant la confirmation de la désinstallation s'affiche, sélectionner « **Oui** ». Le certificat est maintenant désinstallé.

| <u>^</u> | Supprimer des certificats racines du système peut empêcher certains<br>composants Windows de fonctionner correctement. La liste des<br>certificats racines critiques du système est consultable sur<br>http://support.microsoft.com/?id=293781. Si les certificats racines de<br>mise à jour sont installés, les certificats racines tiers supprimés seront<br>restaurés automatiquement, mais les certificats racines du système ne<br>le seront pas. Voulez-vous supprimer les certificats sélectionnés ? |
|----------|----------------------------------------------------------------------------------------------------|
|          |                                                                                                    |

Etape 7 : Redémarrer l'ordinateur